## Sharing in OneDrive

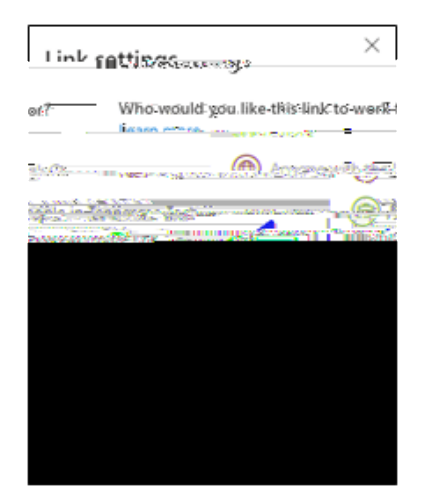

5. Enter **Names or email address** to send the link to. Select the **Pencil** to choose if the person(s) can edit or can view.

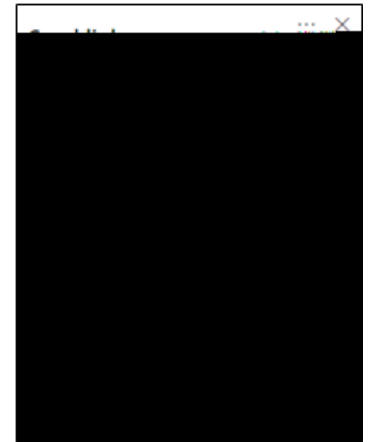

6. After entering the recipients, add a message (if wanted) and select Send.

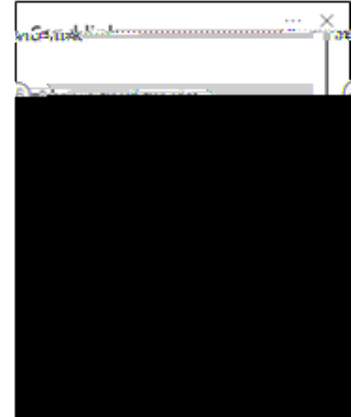

## Option 2

1. Locate the File or Folder you wan to share.

Sharing in OneDrive

3

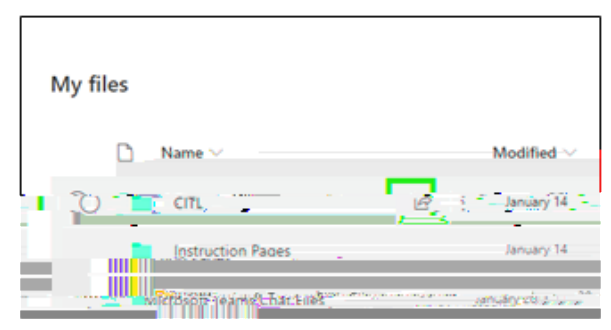

3. Add at least one recipient (it does not send the link to them) and select Copy link

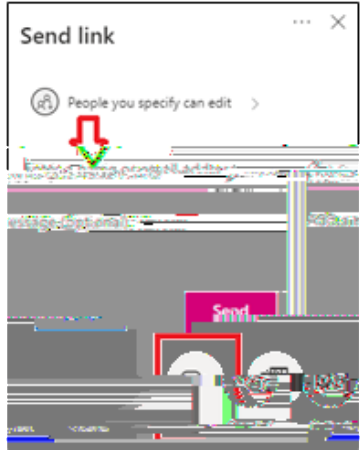

4. The link will be copied to your clipboard and you can send it however you would like.

## Option 4

Locate the File or Folder you want to share.

Implies the state of the state of the s

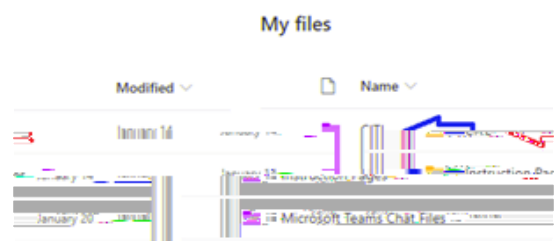

2. Hover the mouse over the file and select the Show Action button (three stacked dots).

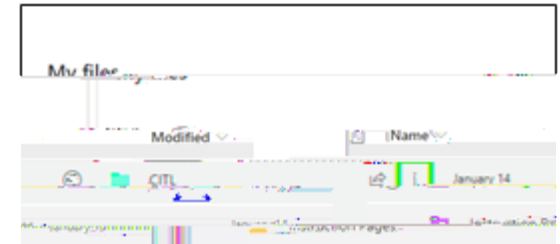

3. Select Copy link

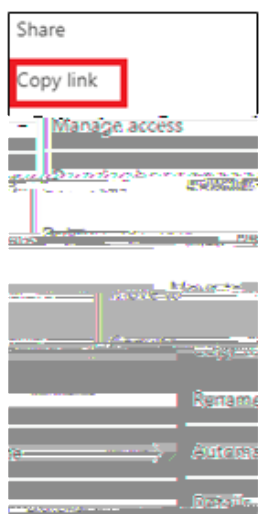

4. The link will be copied to your clipboard and you can send it however you would like.